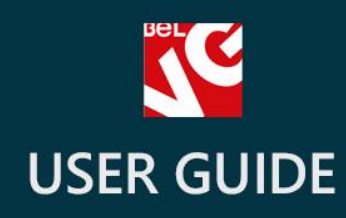

# Colorizer

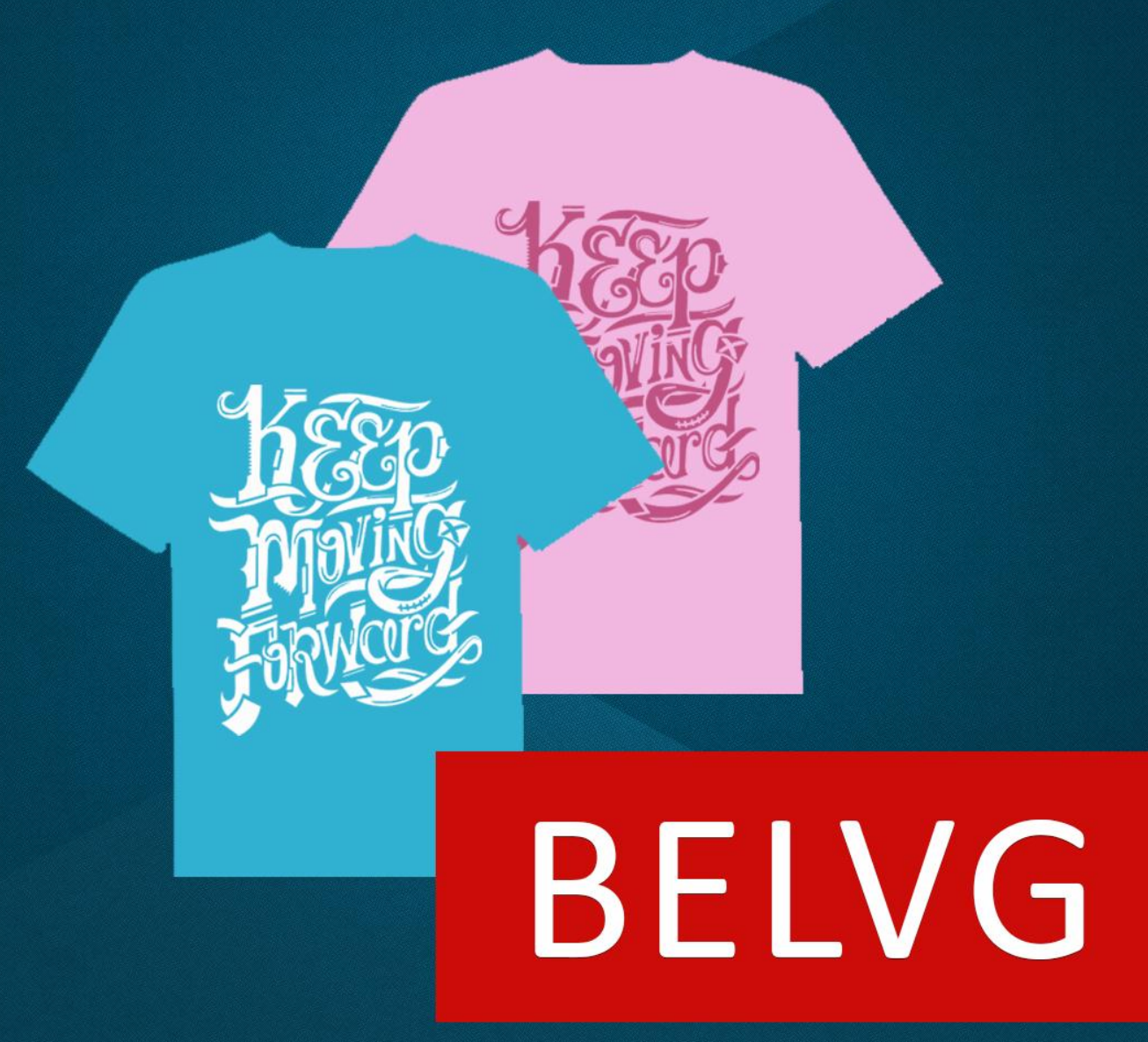

OUR SUPPORT TEAM: STORE@BELVG.COM, SKYPE: STORE.BELVG

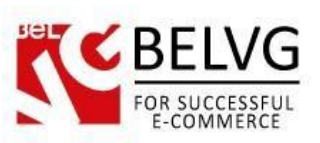

# **Table of Contents**

| 1. | Introduction to Colorizer     | .3 |
|----|-------------------------------|----|
| 2. | How to Install and Deactivate | .4 |
| 3. | How to Configure              | .5 |
| 4. | How to use                    | 12 |

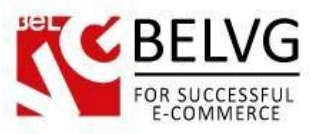

# 1. Introduction to Colorizer

If you sell highly customizable products with a lot of possible color variations it might be very time-consuming and ineffective to upload hundreds of unique colored pictures as configurable products. Allowing your customers to easily see the results of their color selection on the product page is much easier with our Prestashop Colorized module. Especially useful for stores selling customizable items, such as T-shirts, cups, bags, post cards etc., where customers are allowed to select product colors, images and other product properties. You can upload background images and foreground transparent .png to color with our extension. You can just select a background color (which is also changeable with our extension by the customer), upload multiple background and foreground images to color.

#### Key features:

- Add new color blocks to let customers colorize products to their liking;
- Upload any image as a background this way you can apply the module to practically any item in your store;
- No need to upload separate pictures for each background color the module will change the background colors automatically for a single image you upload;
- Create unlimited combinations of image components and apply to each component a unique set of colors.

#### **Overall Information**

Customization of a product can become one of the core features which can make your shop more attractive to customers.

Installing the **Colorizer** module will allow your users choose themselves, which colors they want their products be painted with and even decide the color of each particular element of the item. This is an extremely useful feature for stores that offer customizable goods or want to move their services towards more personal approach for each user.

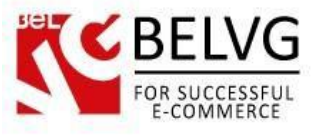

# 2. How to Install and Deactivate

# How to Install

1. Set 777 or 0777 on the folders: '/modules/'

Important! Change all permissions back after installation.

2. Go to **Modules** -> **Add a module from my computer** -> choose the file (.zip) -> upload this module. Choose module in section **Front Office Features** and install it.

3. Go to Advanced Parameters -> Performance -> click the Clear Smarty Cache button

## How to Deactivate

Click the button **Disable in Modules -> Front Office Features**.

To remove the extension form the server, press Delete in Modules -> Front Office Features.

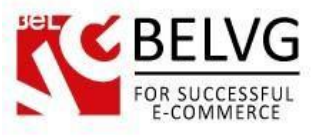

# 3. How to Configure

### Creating new attributes

The first thing you need to do is to create a set of attributes which the module will use to colorize frontend pictures.

Go to the administration panel to **Catalog – Product Attributes.** To use the module you will need to have 2 types of attributes: *Color* and *Texture*. So, **click Add New Attribute** to create them.

| Ç                   |                    |                                                  |                      | Cri                                | eating a new attribu               |
|---------------------|--------------------|--------------------------------------------------|----------------------|------------------------------------|------------------------------------|
| CATALOG<br>Edit: Co | PRODUCT ATTRIBUTES |                                                  |                      |                                    | н                                  |
|                     |                    |                                                  |                      |                                    |                                    |
|                     | * Name             | Color                                            |                      |                                    |                                    |
|                     | * Public name      | Color                                            |                      |                                    |                                    |
| »                   | URL                |                                                  |                      |                                    | en 🕶                               |
|                     |                    | Specific URL format in block layered generation. |                      |                                    |                                    |
|                     | Meta title         |                                                  |                      |                                    | en 🕶                               |
| c                   |                    | Specific format for meta title.                  |                      | -                                  |                                    |
| 10<br>10            | Indexable          | YES NO                                           | ed navigation module | Choose Color or<br>the dropdown to | Texture from<br>let this attribute |
| <b>*</b>            |                    | Sacons exhibite in one generated by the layer    |                      | be accessible in t                 | he module settings                 |
|                     | * Attribute type   | Color or texture                                 |                      |                                    |                                    |

Please keep in mind, that you need to set each attribute type as *Color and Texture* to apply it to the module.

| CATALOG / PRODUCT ATTRIBUTES<br>Product Attributes |                |              | + + Add  |
|----------------------------------------------------|----------------|--------------|----------|
| PRODUCT ATTRIBUTES 4                               |                |              | 0.0      |
| ID 🔹 Name 🛰                                        | Values count F | Position 🔻 🔺 |          |
|                                                    |                |              | Q Search |
| 1 Size                                             | 4              | <b>₽</b>     | 🗨 View 💌 |
| 2 Shoes Size                                       | 6 •            | <b>+</b>     | • View   |
| 3 Color                                            | 14 •           | <b>₽</b> 2   | Q View   |
| 8 Texture                                          | 6 •            | <b>+</b> 7   | • View   |

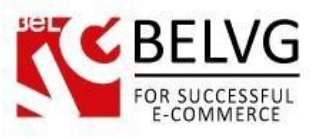

Once you create two types of new attributes you will see them in the list of available attributes.

Now, for each attribute it is necessary to add its own set of values. Values in this case will be different types of colors and images which will be used by the module to colorize background and picture components on the frontend.

Click the **Color** attribute to enter the attribute settings and create first values.

At first, your attribute will have no values, so to add them click the Add New button

|        |            |           |                            |                   | Add             |
|--------|------------|-----------|----------------------------|-------------------|-----------------|
| PRODUC | T ATTRIBUT | res (14)  | Click this button to add a | a new value —     | 10              |
|        | ID         | Value 💌 🔺 | Color                      | Position <b>T</b> |                 |
|        |            |           |                            |                   | <b>Q</b> Search |
|        | 5          | Grey      |                            | <b>+</b> 0        | 🖋 Edit 💌        |
|        | 6          | Taupe     |                            | <b>+</b> 1        | 🖋 Edit 💌        |
|        | 7          | Beige     |                            | <b>+</b> 2        | 🖋 Edit 💌        |
|        | 8          | White     |                            | <b>+</b> 3        | 🖋 Edit  👻       |
|        | 9          | Off White |                            | <b>4</b>          | 🖋 Edit 💌        |
|        |            |           |                            |                   |                 |

Then you will need to select the attribute group to which this value will belong and pick up the color for this value.

Correspondingly, if you create values for a texture attribute, you will need to select the attribute group as texture and upload an image to the **Texture** field (this image will serve as a background for the picture on the frontend).

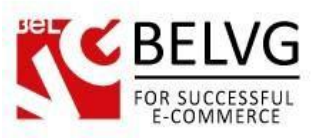

| <b>e</b> |                       |                                                  | Adding a new value for an attrib                    |
|----------|-----------------------|--------------------------------------------------|-----------------------------------------------------|
|          | DG PRODUCT ATTRIBUTES |                                                  |                                                     |
| VALUES   |                       |                                                  |                                                     |
|          | * Attribute group     | Color                                            | Select the attribute group  and give the value name |
| 5        | * Value               | Grey                                             |                                                     |
| •        | URL                   | Specific URL format in block layered generation. | en 🗸                                                |
|          | Meta title            | Specific format for meta title.                  | en 🕶                                                |
| 3        | Color                 | #AAB2BD                                          | Assign color for<br>the color attribute             |
|          | Texture               | h .                                              | if you create<br>a texture attribute                |
|          | Current texture       | None                                             |                                                     |

Note, that unlike in other modules, where you need to upload a separate image for every background color, the Colorizer module lets you upload only a single image, and then you are able to change the colors for this image automatically.

When the value is ready you click *Save*.

This way you can create a whole set of values for each attribute, so after that you list of values may look like this:

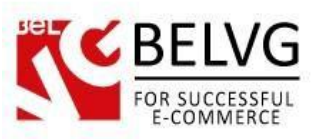

|         | atalog<br>I <mark>olor</mark> | PRODUCT ATTRIBUTES |                          |             | Add new value |
|---------|-------------------------------|--------------------|--------------------------|-------------|---------------|
| PRODUCT | ATTRIBUT                      | ES 14 Set          | the values for the Color | attribute   | E 6           |
|         | ID 🔽 🔺                        | Value              | Color 🔽 🔺                | Position VA |               |
|         |                               |                    |                          |             | Q Search      |
|         | 5                             | Grey               |                          | <b>+</b> 0  | 🖋 Edit 💌      |
|         | 6                             | Taupe              |                          | <b>⊕</b> 1  | 🖋 Edit 💌      |
|         | 7                             | Beige              |                          | <b>₽</b>    | 🖋 Edit 💌      |
|         | 8                             | White              |                          | <b>+</b> 3  | Sedit 💌       |
|         | 9                             | Off White          |                          | <b>4</b>    | 🖋 Edit 💌      |
|         | 10                            | Red                |                          | <b>4</b> 5  | 🖋 Edit 💌      |
|         | 11                            | Black              |                          | <b>₽</b> 6  | 🖋 Edit 💌      |
|         | 12                            | Camel              |                          | <b>+</b> 7  | 🖋 Edit 💌      |
|         | 13                            | Orange             |                          | <b>+</b> 8  | 🖋 Edit 💌      |
|         | 14                            | Blue               |                          | <b>+</b> 9  | 🖋 Edit 💌      |
|         | 15                            | Green              |                          | <b>⊕</b> 10 | 🧬 Edit 💌      |
|         | 16                            | Yellow             |                          | <b>₽</b> 11 | Sedit 💌       |
|         | 17                            | Brown              |                          | <b>‡</b> 12 | 🖋 Edit 🔹      |

All these values you will be able to use in the module to let your customers colorize frontend pictures in various manners.

#### Configuring module settings

Now, once we are ready with the attributes, it is time to configure the module settings.

## Go to Modules – Modules – BelVG Colorizer – Configure.

The module settings include the following set of options:

- Attribute group for backgrounds here you can select the attribute which will be used for the frontend picture background. You can use either *Color* or *Texture* attributes;
- Attribute group for colors this option lets you choose the attribute which will be used to color components on the picture itself;

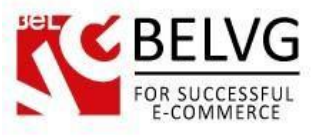

- **Default image width/height** the dimensions of the frontend picture;
- Default image contrast/opacity set frontend picture properties;
- **Default quantity for each combination** here you can specify how many items are available for each combination of colors.

|                                                                    |                 | Module general settings        |
|--------------------------------------------------------------------|-----------------|--------------------------------|
| Q MODULES / BELVG_COLORIZER / A CON<br>Configure "BelVG Colorizer" | igure<br>module | Back Check update Manage hooks |
| BU BELVG COLORIZER                                                 |                 |                                |
| Attribute group for backgrounds:                                   | Color           |                                |
| Attribute group for colors:                                        | Color           |                                |
| Default image width:                                               | 264             |                                |
| Default image height:                                              | 264             |                                |
| Default image contrast:                                            | 50              |                                |
| Default image opacity:                                             | 100             |                                |
| Default quantity for each combination:                             | 100             |                                |
| Save                                                               |                 |                                |

#### Configuring product color settings

Now, once we are ready with the attributes and module settings, it is time to apply the new set of colors for a specific product.

Go to the **Products** section – click a specific product in the list and go to the **BelVG Colorizer** tab.

- Enable Colorizer select Yes to switch on the Colorizer module for that product;
- Choose backgrounds select colors, which customers will be able to choose from as a picture background;

| B<br>FOR<br>E- | ELVG<br>SUCCESSFUL<br>COMMERCE |            |
|----------------|--------------------------------|------------|
|                | Berce                          |            |
|                | BELVG COLORIZER SETTINGS       |            |
|                | Enable colorizer:              | Ves 🗶 🔍 No |
|                | BACKGROUNDS                    |            |
|                | Choose backgrounds:            |            |

Next, you will need to create image components – those components which will be displayed on the picture above the background.

Click Add a New Image Component.

- Title name the component. The name will be displayed on the frontend;
- Png File you can upload an image file which will be used as an image component;
- Opacity/Contrast set component properties;
- Width/height set component dimensions;
- Allowed colors specify which colors customers can use to colorize this component.

| Concent                          |  |
|----------------------------------|--|
|                                  |  |
| Title:                           |  |
| T-Shirt                          |  |
| Png file:                        |  |
| Выберите файл Файл не выбран     |  |
| Position:                        |  |
| 1                                |  |
| Opacity:                         |  |
| 100                              |  |
| from 1 to 100                    |  |
| Contrast:                        |  |
| 50                               |  |
| from -100 to 100 (50 by default) |  |
| width:                           |  |
| 450                              |  |
| Height:                          |  |
| 450                              |  |
|                                  |  |

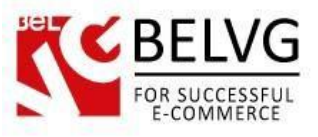

When the component is ready, click Save.

This way you can create settings for several components for a single frontend picture.

|    |         |          | L       | st e, compone |
|----|---------|----------|---------|---------------|
| ID | Title   | Position | Opacity | Action        |
| 4  | T-Shirt | 1        | 100     | 2 6           |
| 1  | Print   | 2        | 100     | <i>i</i>      |

Next, you need to set up the placeholder settings – the settings of the block, where the components will be displayed.

- Placeholder width/height set block dimensions;
- Quantity for each combination indicate quantity of items available for each combination.

| <u>Y</u>                       |          | Configuring block setti                                    |
|--------------------------------|----------|------------------------------------------------------------|
| MAGE CREATING                  |          |                                                            |
| Placeholder width:             | 458      |                                                            |
| Placeholder height:            | 458      |                                                            |
| Quantity for each combination: | 100 Save | Drag components to place them<br>on that location you want |
|                                | S        | ave and regenerate images                                  |

Inside the block you can also drag the components and place them in the way you want.

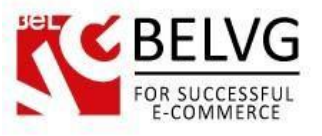

## 4. How to use

Now, let's show you how the new attributes will look like on the frontend.

When you enable the Colorizer module for a particular product, the product page acquires additional blocks which let the customers change colors for image background and components.

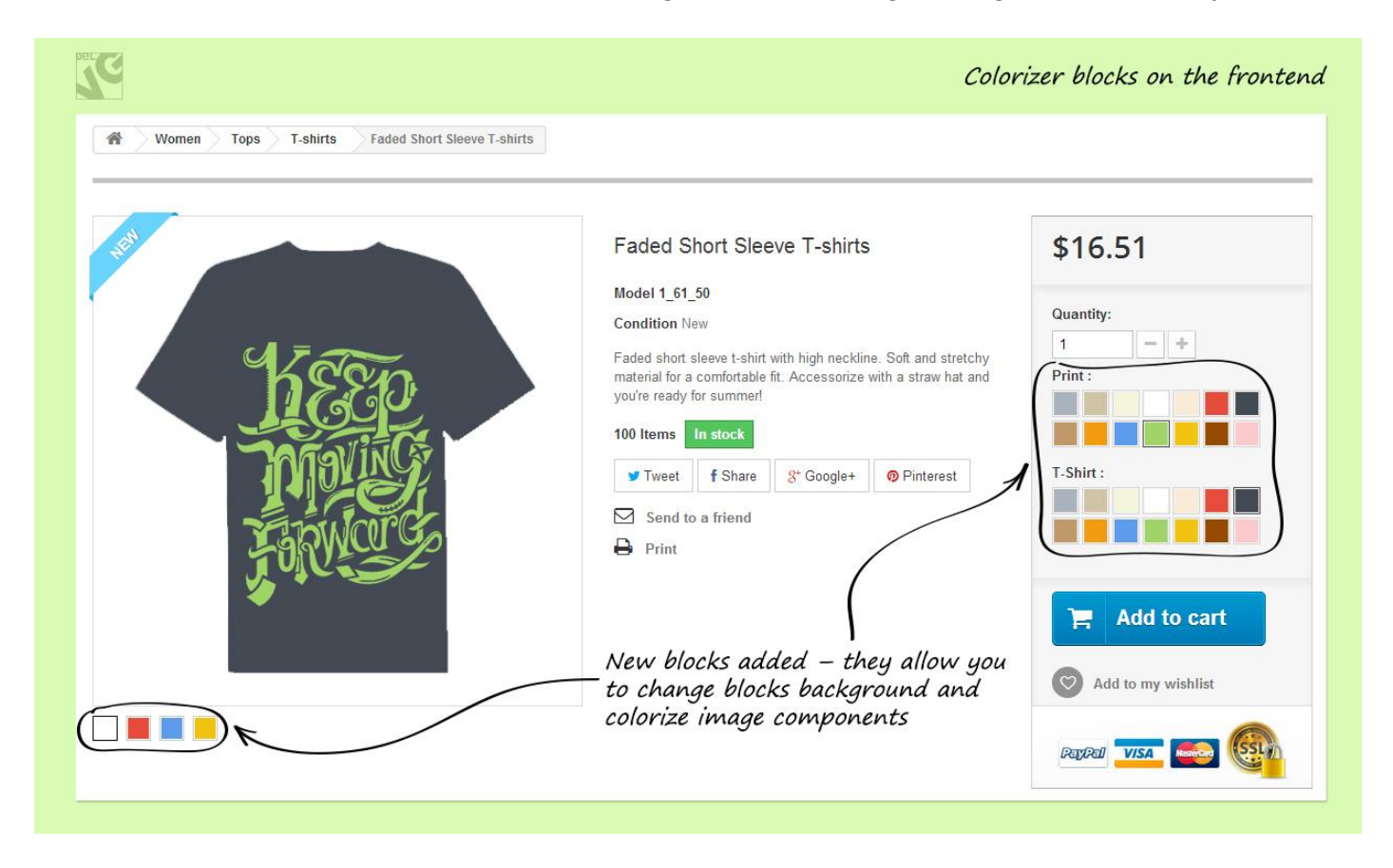

The added blocks allow you to manage the following options:

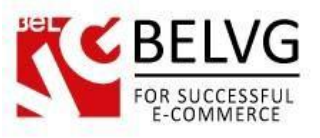

# 1. Block background color;

|                                                 |                                                                                                    | Changing block background                                                                                  |
|-------------------------------------------------|----------------------------------------------------------------------------------------------------|----------------------------------------------------------------------------------------------------|
| Women Tops T-shirts Faded Short Sleeve T-shirts |                                                                                                    |                                                                                                    |
| Change block backgrou                           | Faded Short Sleeve T-shirts         Model 1_61_60         Condition New         Taded short sleeve t-shirt with high neckline. Soft and stretchy material for a comfortable fit. Accessorize with a straw hat and outre ready for summer!         100 Items       Instock         Image: Tweet       If Share       Image: Google+       Image: Printerest         Image: Send to a friend       Image: Print | \$16.51     Quantity:     1     Print:     T.Shirt:     Add to cart     Add to cart     Add to my wishlist |

2. Block components colors.

|                                                 |                                                                                                    | Changing component colors |
|-------------------------------------------------|----------------------------------------------------------------------------------------------------|---------------------------|
| Women Tops T-shirts Faded Short Sleeve T-shirts |                                                                                                    |                           |
|                                                 | Faded Short Sleeve T-shirts<br>Model 1_61_50<br>Condition New<br>Taded short sleeve t-shirt with high neckline. Soft and stretchy<br>maded short sleeve t-shirt with high neckline. Soft and stretchy<br>model for a confortable fit. Accessorize with a straw hat and<br>you're ready for summer!<br>100 Items | \$16.51                   |

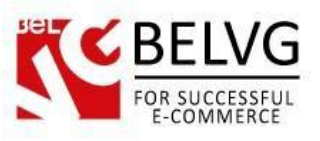

In addition, the module provides the information about the number of items left is stock for that combination of colors.

| Women Tops T-shirts Faded Short Sleeve T-shirts | Information abo                                                                                                    | ut the number of items ie                                                                                                    |
|-------------------------------------------------|----------------------------------------------------------------------------------------------------|----------------------------------------------------------------------------------------------------|
|                                                 | Faded Short Sleeve T-shirts<br>Model 1_61_50<br>Condition New<br>Faded short sleeve t-shirt with high neckline. Soft and stretchy<br>material for a comfortable fit. Accessorize with a straw hat and<br>normatic summer<br>were fishare of printerest<br>Send to a friend<br>Print<br>Number of items left | \$16.51<br>Quantity:<br>1 - +<br>Print :<br>T-Shirt :<br>Add to cart<br>C Add to cart<br>C Add to my wishlist<br>Market Add to cart |

Do you have questions about extension configurations?

Contact us and we will help you in a moment.

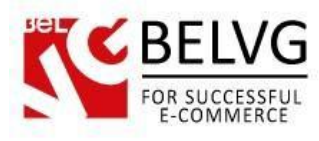

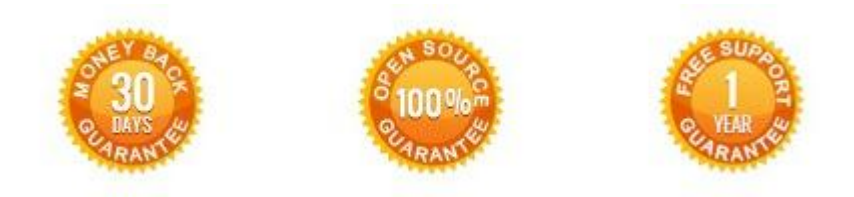

# Our Office: M.Bogdanovicha 130, Minsk, Belarus

We look forward to your feedback. Comments, opinions and suggestions are largely appreciated. Read our **blog** and follow us on Facebook, Twitter, Google+ and LinkedIn to know BeIVG latest news, analytics and discount offers. See you online!

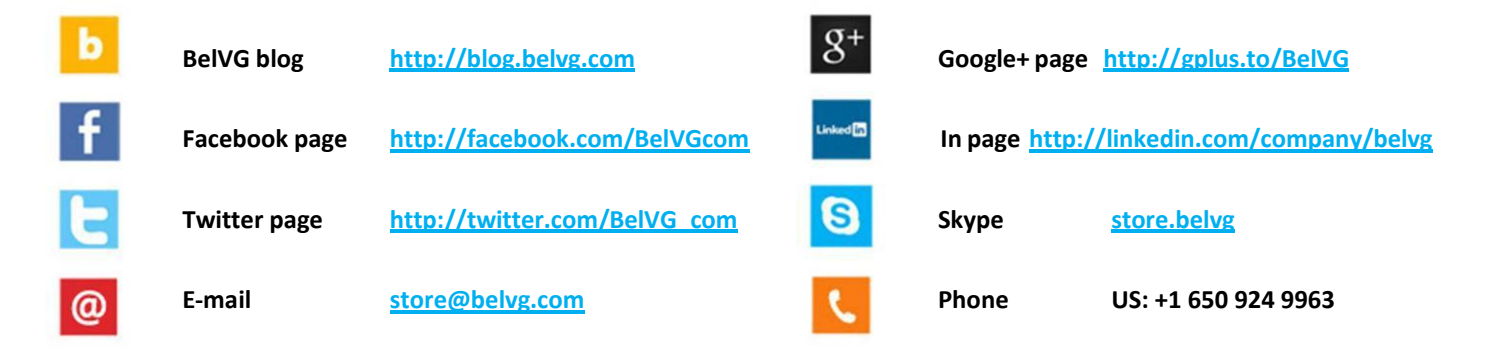